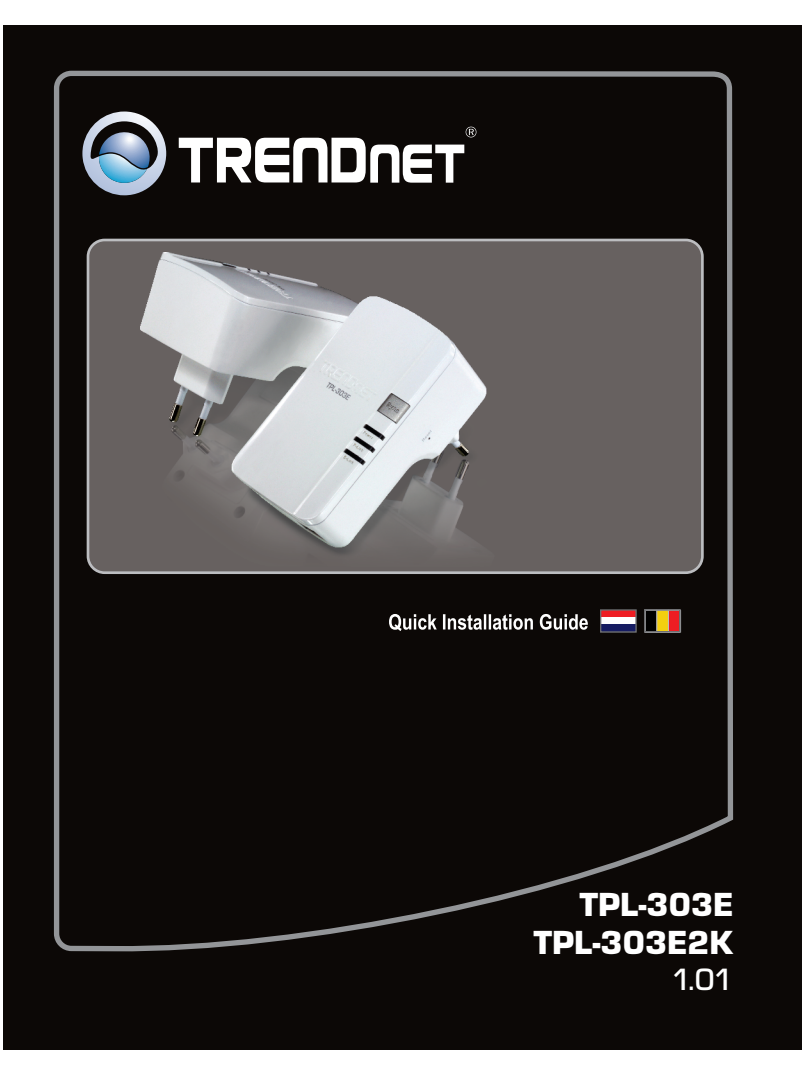

## 1. Voor u aan de slag gaat

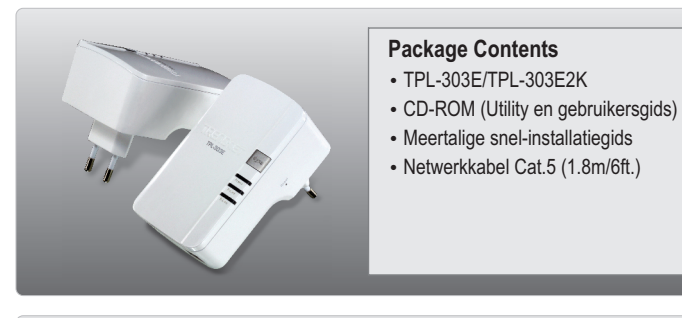

## Systeemvereisten

- CD-ROM station
- · Een desktop of laptop met geïnstalleerde netwerkadapter
- Bestaand HomePlug AV netwerk
- Bestaand 10/100Mbps bedraad netwerk indien de TPL-303E wordt gebruikt als bridge-apparaat

### Utility vereisten

- CPU: 1GHz of sneller (Windows 7) / 800MHz of sneller (Windows Vista) / 300MHz of sneller (Windows XP/2000)
- Geheugen: 1GB RAM of meer (Windows 7) / 512MB of meer (Windows Vista) / 256 MB of meer (Windows XP/2000)
- Windows 7(32/64-bit) / Vista(32/64-bit) / XP(32/64-bit)/ 2000

## Inhoudsopgave

| Nederlandse                | 1 |
|----------------------------|---|
| 1. Voor u aan de slag gaat | 1 |
| 2. Hoe installeren         | 2 |
|                            |   |
|                            |   |

6

Problemen oplossen

## 2. Hoe installeren

Belangrijk! Installeer de TPL-303E NIET tot u dat wordt gevraagd.

#### Voor Windows Users

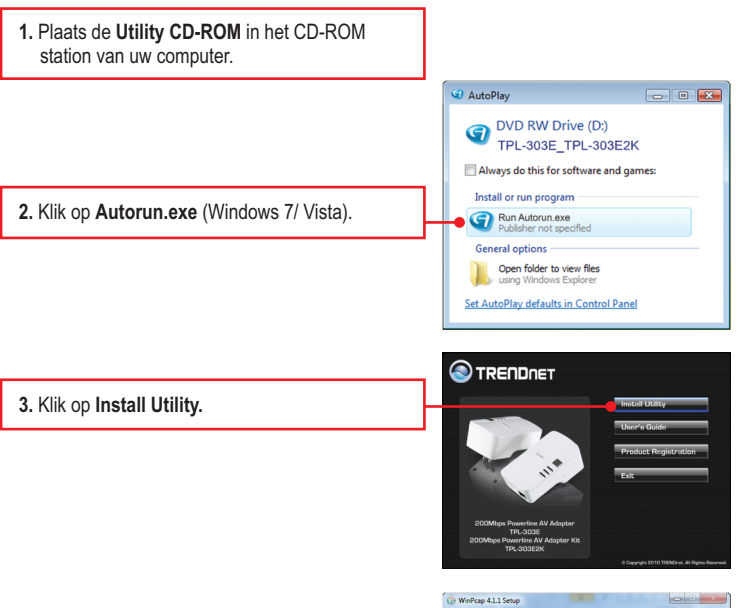

4. Volg de instructies van de WinPCap Setup Wizard en klik daarna op Finish.

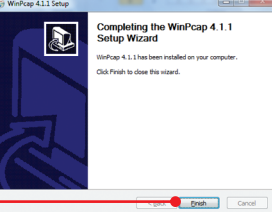

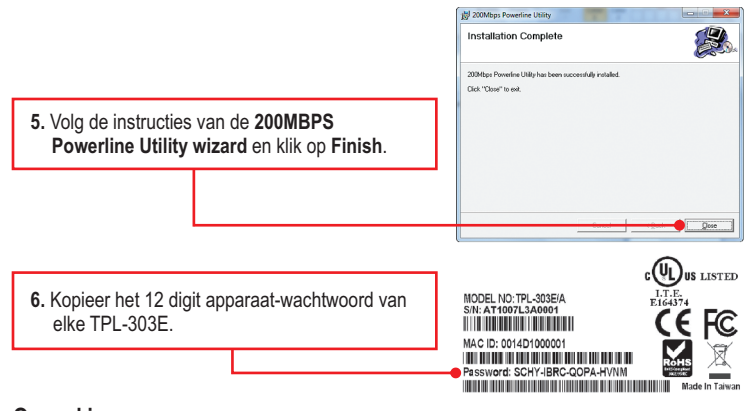

#### Opmerking:

- 1. Plug de TPL-303E NIET in een bliksembeveiligd stopcontact.
- Opdat de TPL-303E's elkaar zouden zien, moet elk apparaat aangesloten zijn op hetzelfde netcircuit.
- 3. Er kunnen maximaal 16 TPL-303E's in een netwerk worden opgenomen.

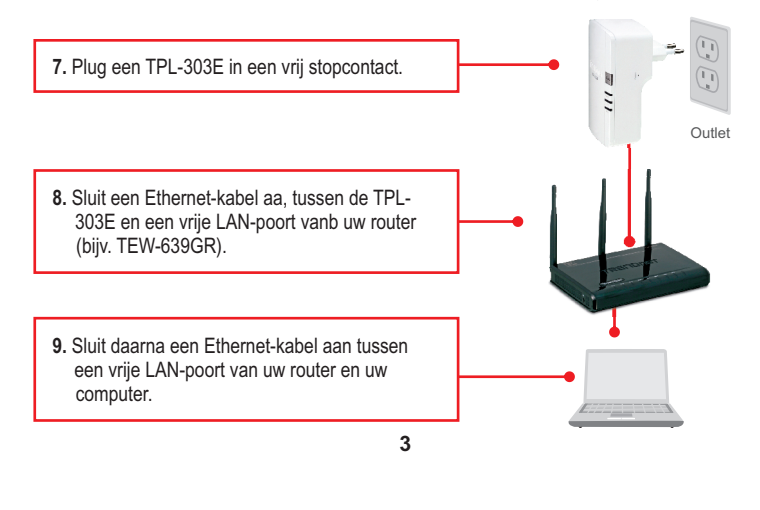

|                                                            | Success                       |
|------------------------------------------------------------|-------------------------------|
| <b>14.</b> Klik op <b>OK</b> .                             | Password Verified as correct. |
|                                                            | OK                            |
| 15. Herhaal stappen 12-14 voor nog meer remote TPL-303E's. |                               |

**Opmerking:** De standaard netwerknaam is HomePlugAV. Indien de netwerknaam van uw bestaande Powerline-netwerk NIET HomePlugAV is, moet u dat veranderen in de utility.

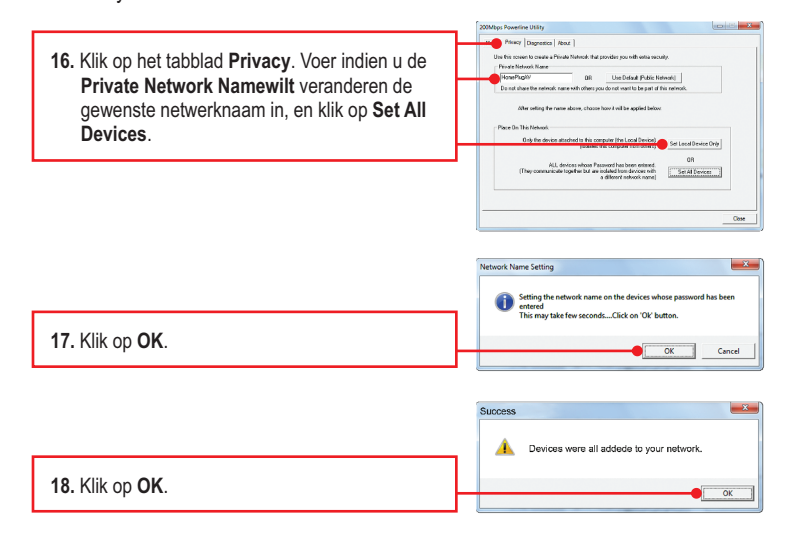

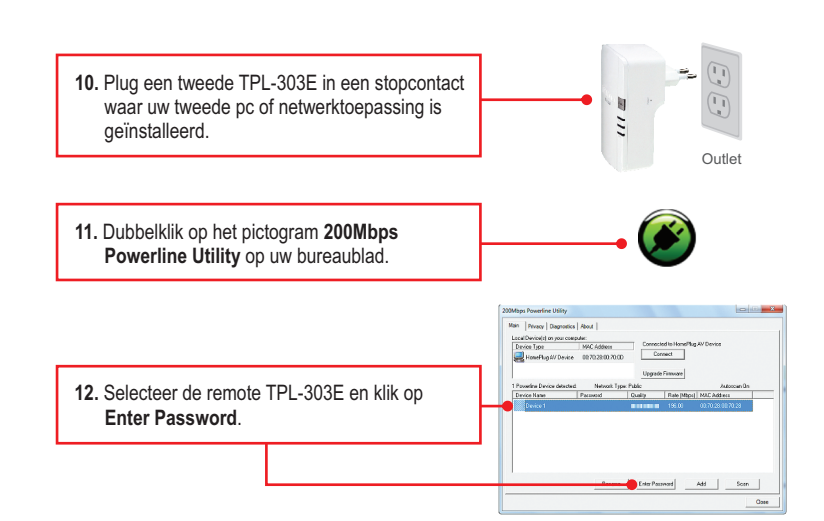

#### Opmerking:

Remote TPL-303E verwijst naar de TPL-303E die verbonden is met uw remote pc of netwerktoepassing.

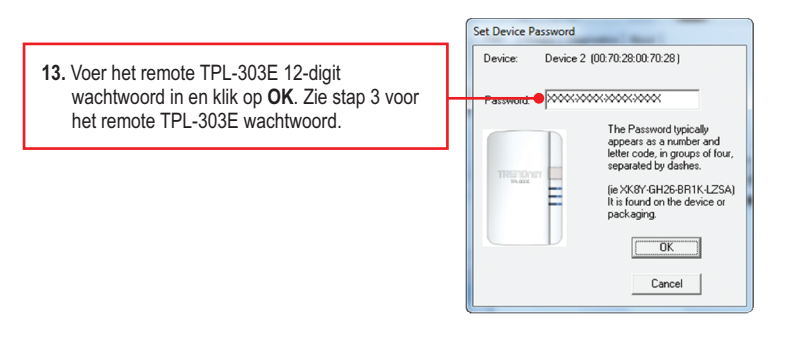

4

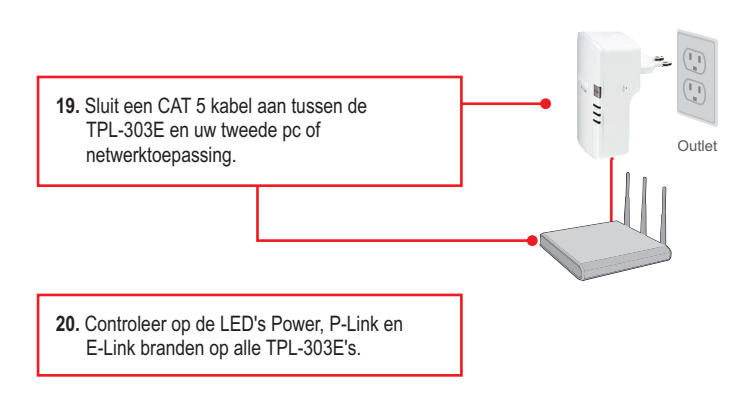

#### De installatie is hiermee afgesloten.

Zie voor gedetailleerde informatie over de configuratie en de geavanceerde instellingen van de **TPL-303E/TPL-303E2K** de gebruikergids op de Utility & Driver CD-ROM of de website van TRENDnet op www.trendnet.com

#### Registreert uw produkt

Om het hoogste niveau van klantenservice en-ondersteuning te verzeekeren, neem dan even de tijd om uw product online op: www.trendnet.com / register te registreeren Bedankt om TRENDnet te kiezen

### Problemen oplossen

1. Ik plaatste de TPL-303E/TPL-303E2K CD-ROM in het CD-ROM station van mijn computer, en het installatiemenu wordt niet automatisch zichtbaar. Wat nu?

- Klik indien bij Windows 7 het installatiemenu niet automatisch zichtbaar wordt op het Windowspictogram links beneden op het scherm, klik op het vak 'Programma's en ebstanden zoeken', en voer 'D:\autorun.exe' in, waarbij 'D' in 'D:\autorun.exe' de letter is, toegewezen aan uw CD-ROM station, en druk op uw toetsenbord op ENTER.
- 2. Klik bij Windows Vista indien het installatiemenu niet automatisch zichtbaar wordt, op Start, klik op het vak Start Search, en voer D:\autorun.exe in waarbij "D" in "D:\autorun.exe" de letter is, toegewezen aan uw CD-ROM station, en druk op uw toetsenbord op de toets ENTER.
- Klik bij Windows 2000/XP indien het installatiemenu niet automatisch zichtbaar wordt, op Start, dan op Run, en voer D:\autorun.exe in waarbij "D" in "D:\autorun.exe" de letter is, toegewezen aan uw CD-ROM station, en druk op uw toetsenbord op de toets ENTER.

## 2. Ik heb gecontroleerd dat Powerline-apparaat verbonden is met mijn werkstation, maar ik kan geen andere Powerline-apparaten vinden. Wat nu?

- 1. Controleer of u Cat 5e of Cat. 6 Ethernet-kabels gebruikt.
- 2. Druk gedurende 3 s op de knop Sync van uw TPL-303E's
- 3. Open de 200Mbps Powerline Utility en klik op scan.
- Controloeer de netwerknaam van uw Powerline-netwerk. Ga dan naar het Privacy tabblad in de 200Mbps Powerline Utility, tik de netwerknaam in, en klik op Set Local Device Only.
- Controleer of het stopcontact waar de TPL-303E is op ingeplugd bij hetzelfde elektrische circuit hoort.
- Reset uw TPL-303E's. Neem een pen of een paperclip en druk gedurende 15 seconden op de reset-knop. De reset-knop bevindt zich aan de zijkant van de TPL-303E.

# 3. I vind de Powerline-apparaten op mijn Powerline-netwerk, maar ik krijg gene verbinding met het internet. Wat nu?

- 1. Controleer of u het apparata neit aansloot via een bliksem- of spanningspiek-beveiliging
- 2. Zorg er voor dat uw router verbonden is met het internet.
- Zorg er voor dat uw TCP/IP-instellingen zodanig zijn dat er automatisch een IP-adres wordt gevraagd (zie de stappen hieronder).

#### Windows 7

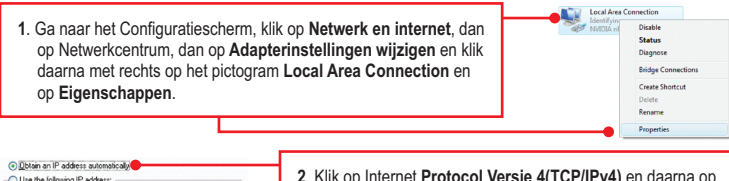

7

O Uge he following IP addess:
 P addess:
 Sightent mark:
 Extrust gateway:

 Klik op Internet Protocol Versie 4(TCP/IPv4) en daarna op Eigenschappen. Klik daarna op Automatisch een IPadres vragen.

#### Certifications

This equipment has been tested and found to comply with FCC and CE Rules. Operation is subject to the following two conditions:

(1) This device may not cause harmful interference.

(2) This device must accept any interference received. Including interference that may cause undesired operation.

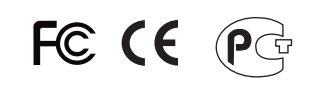

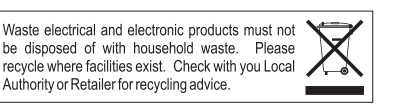

NOTE: THE MANUFACTURER IS NOT RESPONSIBLE FOR ANY RADIO OR TV INTERFERENCE CAUSED BY UNAUTHORIZED MODIFICATIONS TO THIS EQUIPMENT. SUCH MODIFICATIONS COULD VOID THE USER'S AUTHORITY TO OPERATE THE EQUIPMENT.

#### ADVERTENCIA

En todos nuestros equipos se mencionan claramente las caracteristicas del adaptador de alimentacón necesario para su funcionamiento. El uso de un adaptador distinto al mencionado puede producir daños fisicos y/o daños al equipo conectado. El adaptador de alimentación debe operar con voltaje y frecuencia de la energia electrica domiciliaria existente en el pais o zona de instalación.

#### Windows Vista

| <ol> <li>Ga naar het Configuratiesche<br/>dan op Netwerkcentrum, dan<br/>en klik daarna met rechts op h<br/>Connection en op Eigenscha<br/>L</li> </ol> | erm, klik op Netwerk en internet,<br>op Netwerkverbindingen beheren<br>let pictogram Local Area<br>appen. | Ford Ford Connection<br>Forder & Deable<br>Setton<br>Diagons<br>Bridge Connections<br>Creek Shortsct<br>Derice<br>Rename<br>Properties |
|----------------------------------------------------------------------------------------------------|----------------------------------------------------------------------------------------------------|----------------------------------------------------------------------------------------------------|
| IBlain on IP addeis automakolij                                                                                                    | 2. Klik op Internet Protocol Versie<br>op Eigenschappen. Klik daarna<br>adres vragen.                     | 4(TCP/IPv4) en daarna<br>op Automatisch een IP-                                                                                        |
| ndows XP/2000<br>1. Ga naar het Configuratiesche<br>Netwerkverbindingen en dar<br>Area Connection en daarna (                                           | erm, dubbelklik op het pictogram<br>n met rechts op het pictogram Local                                   | Licial Disable<br>Conne Repair<br>Bridge Connections                                                                                   |
|                                                                                                    |                                                                                                    | Create Shortcut<br>Delete<br>Rename                                                                                                    |
| L                                                                                                    |                                                                                                    | Properties                                                                                                    |
| D []Etain an IP address automatically<br>D Uge the following IP address:                                                                                | 2. Klik op Internet Protocol (TCP/IP                                                                      | ) en daarna op                                                                                                    |

4. I probeerde de Private Network-naam te wijzigen en hem te gebruiken voor al mijn TPL-303Eapparaten, maar ik krijg de foutmelding 'Sommige apparaten konden niet aan uw netwerk worden toegevoegd'. Ik zie niet langer een van mijn remote TPL-303E's. Wat nu?

- Open de TRENDnet Powerline Utility, klik op het tabblad Privacy, daarna op Use Default (Public Network) en tenslotte op Set Local Device Only.
- Zorg er voor elke remote TPL-303E te voor zien van een wachtwoord. Zie stap 12 in deel 2 (Hoe installeren).
- 5. Ik heb een HomePlug 1.0 of HomePlug Turbo netwerk. Kan ik deze op mijn netwerk gebruiken? De TPL-303E is niet achterwaarts compatibile met HomePlug 1.0 of HomePlug Turbo.

Zie indien u problemen blijft ondervinden of indien u vragen heeft over de **TPL-303E/TPL-303E2K** de User's Guide op de Utility & Driver CD-ROM of neem contact op met de afdeling 'Technical Support' van TRENDnet.

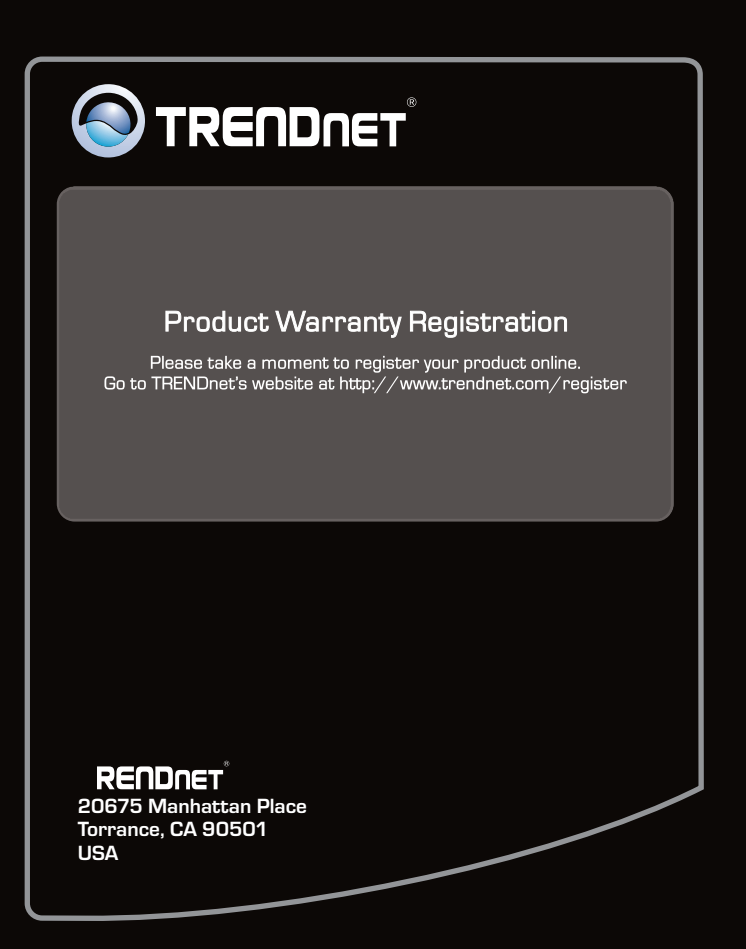

Copyright ©2011. All Rights Reserved. TRENDnet.